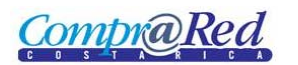

| PAGINA NOTIFICACIÓN      | 2 |
|--------------------------|---|
| DESCRIPCIÓN DE PÁGINA    | 2 |
| TEXTO DE LA NOTIFICACIÓN | 3 |
| NOTIFICADO MANUALMENTE   | 3 |

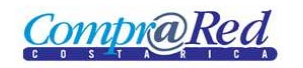

# Pagina Notificación

### Descripción de página

|             |                        | Trámite: 20<br>Identificador: 13<br>Asunto: INV<br>Fecha: 10<br>Remitente: ba | 010CD-000154-0000<br>4222225<br>/ITACION PARA CON<br>107/2010 02:00:00 PI<br>simon@gmail.com (I | 2 - Pruebas varias de QA<br>TRATACION # 2010CD-000154-00000<br>I<br>PRE SIDENCIA DE LA REPUBLICA) | Tipo:<br>Estado:<br>Texto:<br>Documento: | Invitación a participar<br>Notificación Completada<br><u>Ver el texto de la notificación</u><br><u>Descargar documento</u> |                                                                                            |     |
|-------------|------------------------|-------------------------------------------------------------------------------|-------------------------------------------------------------------------------------------------|---------------------------------------------------------------------------------------------------|------------------------------------------|----------------------------------------------------------------------------------------------------|--------------------------------------------------------------------------------------------|-----|
| nformativo: | s<br>veedor: Hermes, S | oluciones de Internet S. A. (310109                                           | 1810)                                                                                           | 2                                                                                                 | [Notificacio                             | Mostrar:                                                                                                    | Todos C Completados C Pendier<br><u>Expandir todos</u> Notificación completada manualmente | tes |
| Est         | tado Medio             | Destino                                                                       | Intentos                                                                                        | Último intento                                                                                    |                                          |                                                                                                    |                                                                                            |     |
|             | Manual                 | Notificación Manual                                                           | 1                                                                                               | 10/07/2010 02:00:00                                                                               | Poner mar                                | ual                                                                                                    |                                                                                            |     |
| P           | Fax                    | (506)2225-77-20                                                               | 0                                                                                               |                                                                                                   |                                          |                                                                                                    |                                                                                            |     |
| → ト         | Correo                 | b.simon@hermes-soft.com                                                       | 0                                                                                               |                                                                                                   |                                          |                                                                                                    |                                                                                            |     |
| Þ           | Correo                 | c.murillo@hermes-soft.com                                                     | 0                                                                                               |                                                                                                   |                                          |                                                                                                    |                                                                                            |     |
| Þ           | Correo                 | dianelosg@yahoo.com                                                           | 0                                                                                               |                                                                                                   |                                          |                                                                                                    |                                                                                            |     |
| Ŀ           | Correo                 | f.arguedas@hermes-soft.com                                                    | 0                                                                                               |                                                                                                   |                                          |                                                                                                    |                                                                                            |     |
| <u>Þ</u>    | Correo                 | h.zuniga@hermes-soft.com                                                      | 0                                                                                               |                                                                                                   |                                          |                                                                                                    |                                                                                            |     |
| <u>Þ</u>    | Correo                 | servicioalcliente@hermes-soft.co                                              | om 0                                                                                            |                                                                                                   |                                          |                                                                                                    |                                                                                            |     |
| Prov        | veedor: INNOVACIO      | ON DE SOFTWARE INNOVASOFT S.A.                                                | (3101254923)                                                                                    | 1 intento                                                                                         |                                          |                                                                                                    |                                                                                            |     |
| Prov        | veedor: APORTA S       | OLUTIONS S.A. (3101322798)                                                    |                                                                                                 | 1 intento                                                                                         |                                          |                                                                                                    |                                                                                            |     |
| Prov        | veedor: D & T NETV     | VORK SOLUTIONS S.A. (310144437)                                               | 6)                                                                                              | 0 intentos                                                                                        |                                          |                                                                                                    |                                                                                            |     |
|             |                        |                                                                               |                                                                                                 |                                                                                                   |                                          |                                                                                                    |                                                                                            |     |
| Prov        | veedor: Consultoría    | a Informática Orientada a la Exceler                                          | ncia CIOEX S.A. (310                                                                            | 1242377) 0 intentos                                                                               |                                          |                                                                                                    |                                                                                            |     |

INVITACION PARA CONTRATACION # 2010CD-000154-00000

- 1. Se muestra la siguiente información.
  - a. Link para regresar a la página de información del trámite y la descripción del mismo.
  - b. Identificación de la notificación.
  - c. El asunto de la notificación.
  - d. La fecha en que se realizó la notificación.
  - e. El remitente.
  - f. El tipo de notificación.
  - g. El estado en que se encuentra la notificación.
  - h. El texto que se envía en la notificación, existe un link el cual despliega una pantalla donde se puede ver la notificación.
  - i. El Documento.
- 2. Se puede filtrar por el estado de las notificaciones (Completados, Pendientes).
- 3. Se muestra el detalle de la notificación por usuario, en este caso la notificación solo se realizo para el proveedor "Fundación de la Universidad de Costa Rica para la Investigación (FUNDEVI) (3006101757)".
  - a. Se muestran los diferentes medios que se puede realizar la notificación.
  - b. Se puede modificar el tipo de notificación (manual o automático).

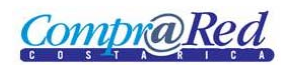

## Texto de la notificación

Cuando se da click al link del texto se puede ver la notificación que fue enviada. Como se muestra en la siguiente imagen.

|        |                                                                                                    |        | Ampliaciór         | n de garan        | tía de participación pa                                                | ra el trámite 20          | 010CD-000079-13                      | 3802 |
|--------|----------------------------------------------------------------------------------------------------|--------|--------------------|-------------------|------------------------------------------------------------------------|---------------------------|--------------------------------------|------|
|        |                                                                                                    |        |                    | <mark>x@</mark> R | Información de la Notificaci                                           | ón de la Garantía         |                                      | x    |
|        |                                                                                                    |        | Asunto :           | Ampliación de g   | arantía de participación para el trán                                  | nite 2010CD-000079-1      | 3802                                 |      |
|        | Mensaje : Se requiere la ampliación por un plazo dedias de los siguientes instrumentos finar<br>de la garantia de participación del trámite 2010CD-000079-13802 de la institución<br>MINISTERIO DE HACIENDA |        |                    |                   |                                                                        |                           | umentos financieros<br>Istitución    |      |
|        |                                                                                                    |        |                    |                   |                                                                        |                           |                                      |      |
| Inform | ativos                                                                                                    |        | Emis               | ior               | Instrumento                                                            | Num.<br>Documento         | Monto                                |      |
|        |                                                                                                    | -      | BCR<br>BCR         | 8                 | 30NOG - Depósito de bono de garar<br>30NOG - Depósito de bono de garar | ntía 12345<br>ntía 123456 | 20000.00 Dólares<br>10000.00 Colones |      |
| P.     | Proveedor                                                                                                    | (30061 |                    |                   | Notificación número 8/17/2010 10:40:24 #                               | M generada el 134223944   |                                      |      |
|        | Estado                                                                                                    | Medio  | Destino            | Intento           | s Último intento                                                       |                           |                                      |      |
|        | <u>Þ</u>                                                                                                    | Manual | Notificación Manua | al 0              | 26/08/2010 09:24:31                                                    | Doner r                   | manual                               |      |
|        | 2                                                                                                    | Fax    | (506)2225-38-76    | 0                 |                                                                        |                           |                                      |      |
|        | 2                                                                                                    | Correo | fundevi@fundevi.o  | org 0             |                                                                        |                           |                                      |      |
|        | 1                                                                                                    | Correo | fundevi@racsa.co.  | er 0              |                                                                        |                           |                                      |      |

#### Notificado manualmente

Cuando una notificación a un proveedor o interesado se realiza manualmente se registra la fecha y hora en que se realiza, esta debe de ser menor a la fecha y hora de apertura en caso de que la notificación sea de tipo "Invitación a participar" en la contratación. Además se muestra el texto "Notificado manualmente ..."

#### INVITACION PARA CONTRATACION # 2010CD-000154-00000

|            | Trámite: 2010                                                  | 0CD-000154-00000    | - Pruebas varias de QA     |              |                        |                                                               |   |  |  |  |
|------------|----------------------------------------------------------------|---------------------|----------------------------|--------------|------------------------|---------------------------------------------------------------|---|--|--|--|
|            | Identificador: 13422                                           | 22225               |                            | Tipo:        | Invitación a participa | ar                                                            |   |  |  |  |
|            | Asunto: INVITA                                                 | ACION PARA CONTR/   | ATACION # 2010CD-000154-00 | 000 Estado:  | Notificación Completa  | etada                                                         |   |  |  |  |
|            | Fecha: 10/07/                                                  | /2010 02:00:00 PM   |                            | Texto:       | Ver el texto de la not | otificación                                                   |   |  |  |  |
|            | Remitente: basim                                               | non@gmail.com (PRI  | ESIDENCIA DE LA REPUBLICA) | Documento:   | Descargar documer      | ento                                                          |   |  |  |  |
|            |                                                                |                     |                            |              |                        | Mostrar: C Todos C Completados C Pendientes<br>Expandir todos |   |  |  |  |
| Informa    | ativos                                                         |                     |                            |              |                        |                                                               |   |  |  |  |
| <u>8</u> - | Proveedor: Hermes, Soluciones de Internet S. A. (3101091810)   | )                   | 1 intento                  | [Notificació | n: 10/07/2010 02:00:0  | :00 PM] Notificación completada manualmente. 🛛 😽              | - |  |  |  |
| 2          | Proveedor: INNOVACION DE SOFTWARE INNOVASOFT S.A. (310         | 01254923)           | 1 intento                  |              |                        |                                                               |   |  |  |  |
| 2          | Proveedor: APORTA SOLUTIONS S.A. (3101322798)                  |                     | 1 intento                  |              |                        |                                                               | - |  |  |  |
| <u>Þ</u>   | Proveedor: D & T NETWORK SOLUTIONS S.A. (3101444376)           |                     | 0 intentos                 |              |                        |                                                               |   |  |  |  |
| <u>Þ</u>   | Proveedor: Consultoría Informática Orientada a la Excelencia O | CIOEX S.A. (3101242 | 2377) 0 intentos           |              |                        |                                                               |   |  |  |  |
| 2          | Usuario: BILLY ANTONIO SIMON CHAVES (0108620907)               |                     | 0 intentos                 |              |                        |                                                               |   |  |  |  |